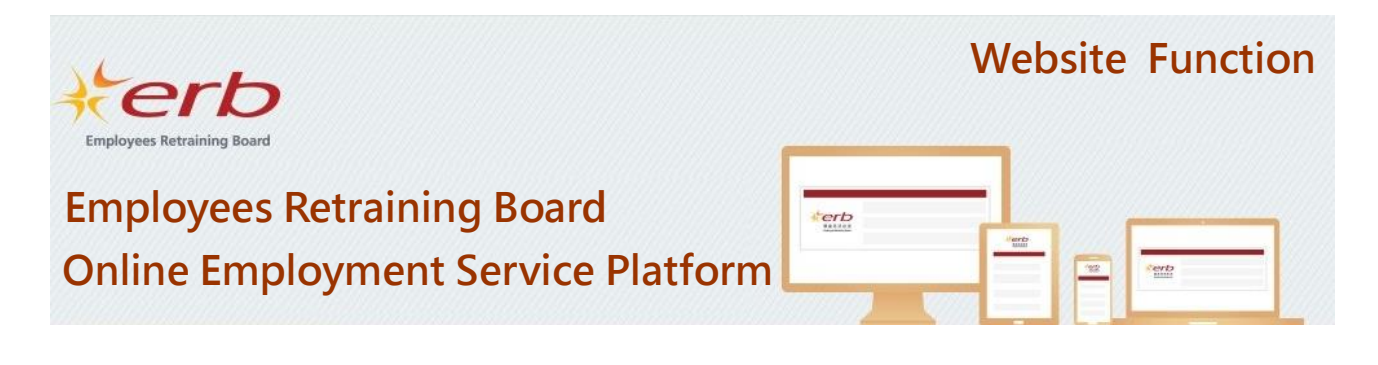

# Welcome to the ERB " Online Employment Service Platform"

The platform provides job vacancy information for ERB trainees and facilitate their job searching.

# Login to the Platform

Upon successful registration, you may login to the platform to view and search job information.

Please select "ERB Trainee" and enter user ID and password to login.

| Wit 24 (19-12) (M /A)<br>Employees Intracting Board<br>stration & Login                                                                                                    |                          |                 |
|----------------------------------------------------------------------------------------------------|--------------------------|-----------------|
|                                                                                                    | Login as                 | O ERB Trainee   |
| ollowing functions free-of-charge.                                                                                                    | and use the              | Training Body   |
| ERB Trainees                                                                                                    | User ID (Email Address)  | trainee@erb.org |
| <ul> <li>Search and view job vacancy information</li> <li>Personalised page setting to keep abreast of the latest job information</li> </ul>                                                          | o vacancy Password       |                 |
|                                                                                                    | Register Forget Password | d Enter         |
| Employers                                                                                                    |                          |                 |
| Upload job vacancy                                                                                                    |                          |                 |
|                                                                                                    |                          |                 |
| Contact training bodies to recruit ERB trainees                                                                                                    |                          |                 |
| Contact training bodies to recruit ERB trainees                                                                                                    |                          |                 |
| Contact training bodies to recruit ERB trainees  Employment Agency Certificate of Exemption no. 080                                                                                                   |                          |                 |
| Search Courses to be completed     Contact training bodies to recruit ERB trainees Employment Agency Certificate of Exemption no. 080 Please click the below links to learn more about the website fu | inctions.                |                 |
| Search Courses to be completed     Contact training bodies to recruit ERB trainees Employment Agency Certificate of Exemption no. 080 Please click the below links to learn more about the website fu | unctions.                |                 |

# Search for Job Vacancies

Please enter a job title, company name, or job reference number to search for specific job vacancies.

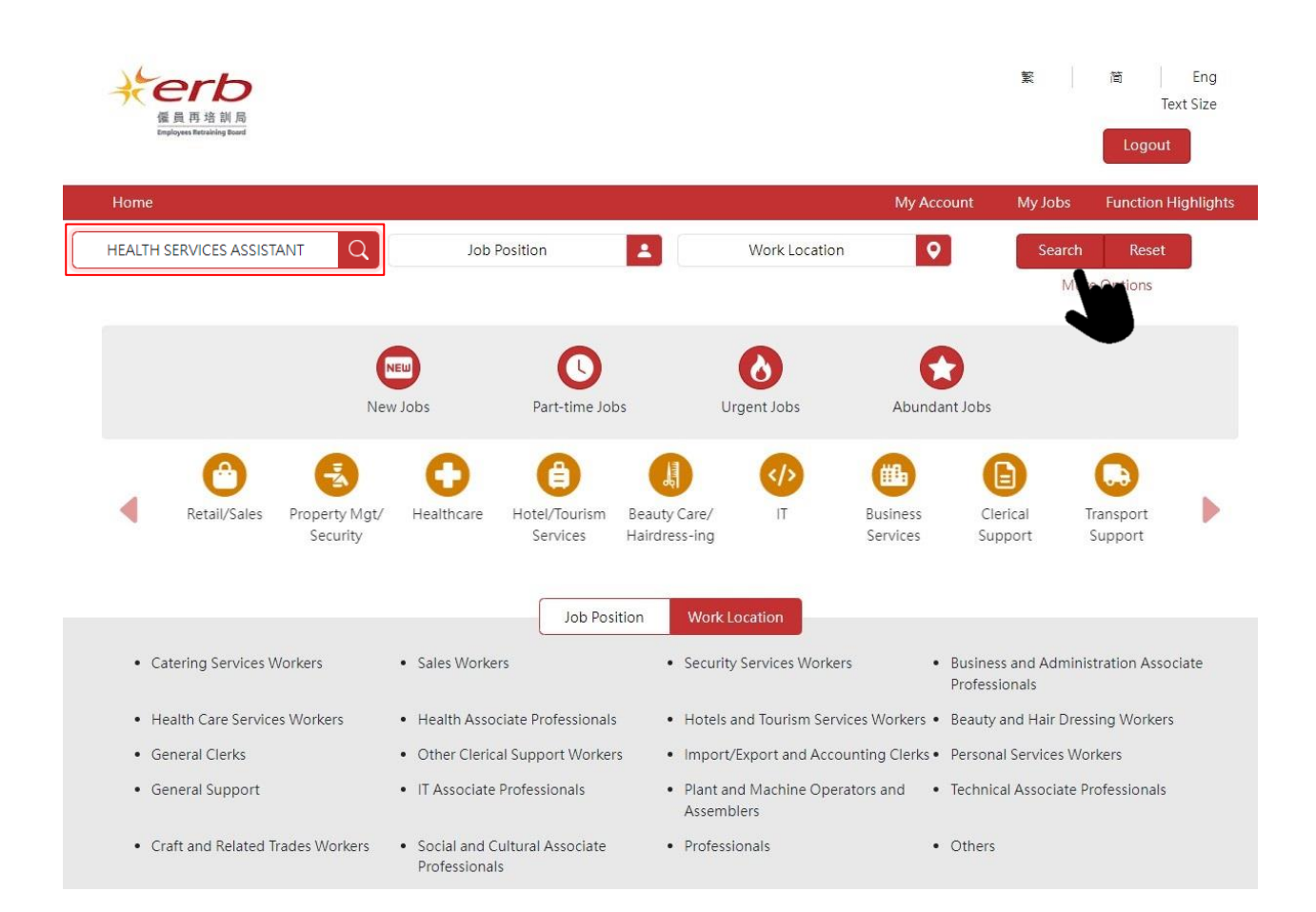

### Search Result

| 8 of 8 record(s)                                                                                               | Display Mode                                                                                                    |
|----------------------------------------------------------------------------------------------------|----------------------------------------------------------------------------------------------------|
| Sort by Upload Date (Descending) +<br>HEALTH SERVICES A<br>ASSISTANT (A&E)<br>(2) \$16,000-\$19,000(Per Month) | XXXXX Health Center       Save Job         HEALTH SERVICES ASSISTANT (A&E)         Job Ref. No.: JP00053699         Date: 17/04/2024                                                                                                    |
| Central and Western District                                                                                   | Job Duties                                                                                                    |
| HEALTH SERVICES ASSISTANT (WARD)<br>(a) \$16,000-\$19,000(Per Month)<br>Central and Western District           | Take and record vital signs, including blood pressure, heart rate, respiratory rate, and temperature.<br>Assist with patient activities of daily living such as bathing, dressing, feeding, and mobility for<br>patients who need assistance<br>Assist with patient transport within healthcare facilities, such as transferring patients from beds<br>to wheelchairs or stretchers.<br>Record patient information, maintain accurate medical records, and document care provided. |
| HEALTH SERVICES □<br>ASSISTANT (A&E)<br>③ \$16,000-\$19,000(Per Month)<br>♥ Central and Western District       | <ul> <li>Secondary 5 or above</li> <li>Work Experience is not required</li> <li>Total working hours per week : 72 hour(s)</li> <li>Immediate available</li> </ul>                                                                                                    |

# Search by Job Position and Work Location

You may also select "Job Position" or "Work Location" to search for specific job vacancies.

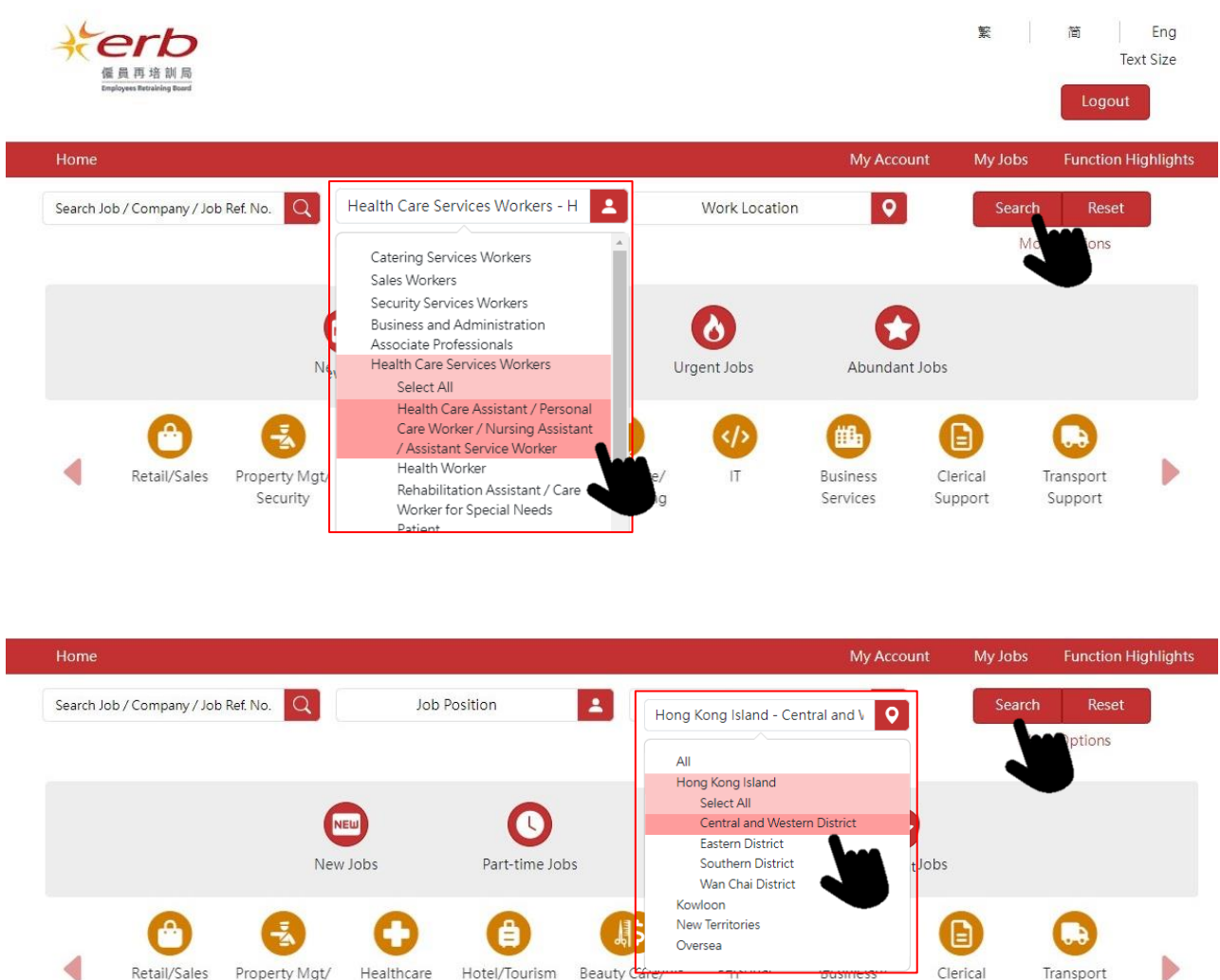

- Retail/Sales Property Mgt/ Security
- Healthcare
- Hotel/Tourism Beauty C Services Hairdress-ing
- Services

Clerical Transport Support Support

# **Quick Search Functions**

The platform provides quick search functions to help users find relevant information.

(1) You may select "New Jobs", "Part-time Jobs", "Urgent Vacancies," or "Numerous Vacancies" to filter job vacancies.

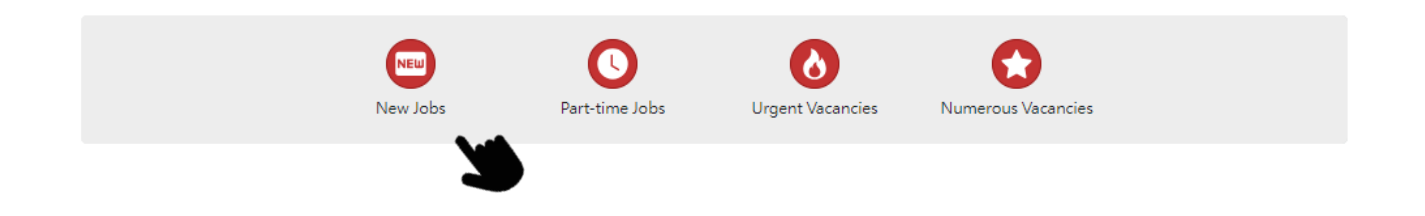

(2) You may select "Designated Industry" to filter job vacancies of the respective industry.

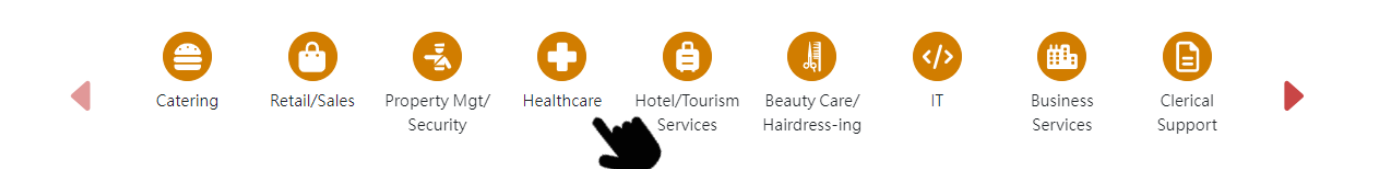

(3) Click on "Job Position" or "Work Location" to find job opportunities meeting your needs.

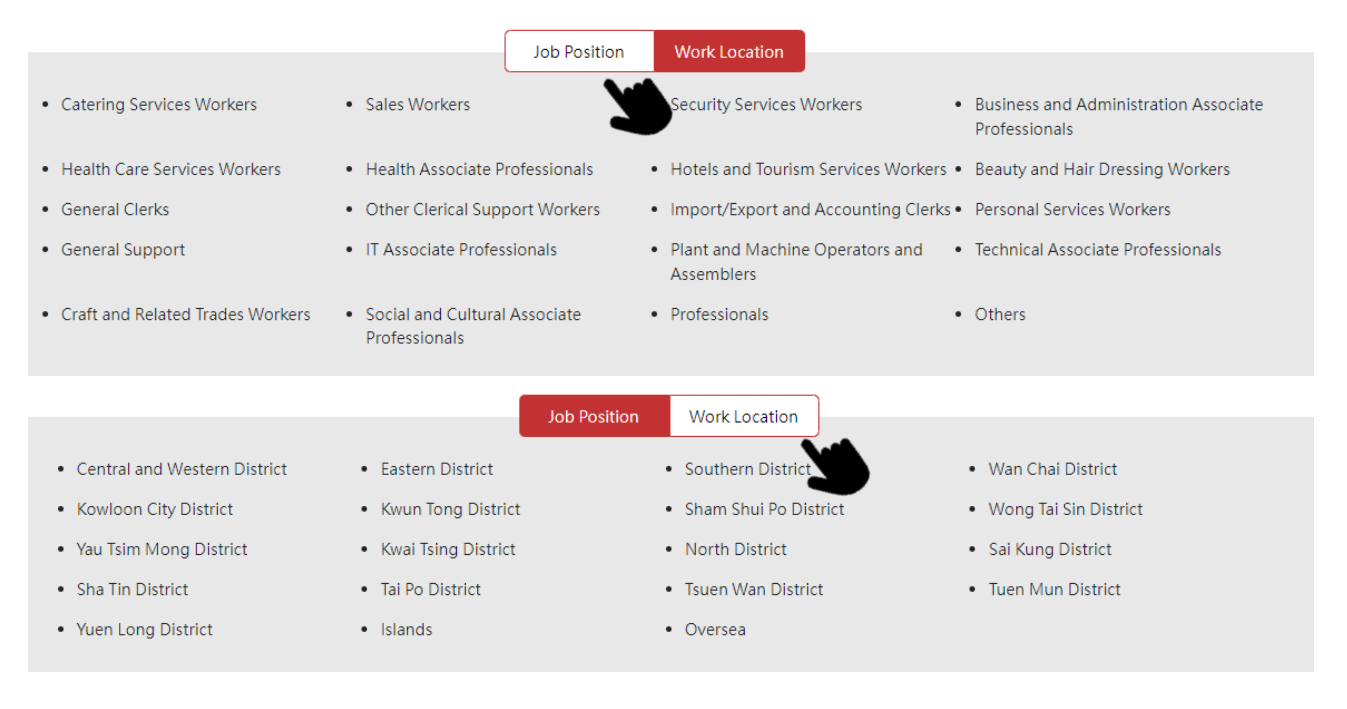

# More Search Criteria

Click on "More Options" to further refine search criteria.

| Home                                |                          | My Account             | My Jobs Function Highlights |
|-------------------------------------|--------------------------|------------------------|-----------------------------|
| Search Job / Company / Job Ref. No. | Job Position             | Work Location          | Search Reset                |
|                                     |                          |                        | More Options                |
| Search Job / Company / Job Ref. No. | Q Job Position           | Work Location          | Search Reset                |
| Industry                            | Qualification Required   | Work Experience        | Hide Options                |
| Estimated Total Wage/Month          | \$ Full Time / Part time | Contract of Employment |                             |
| Jobs Uploaded Within                | Service Target           | 2                      |                             |

# Search Results and Job Details

Click on the individual job vacancy to view detailed information, including job duties, entry requirements, terms of employment and application means, etc.

### Search Result 1 to 15 of 15 record(s) Display Mode XXXXX Health Center Save Job Sort by Job Ref. No. (Descending) . HEALTH SERVICES ASSISTANT (SPECIALIST) HEALTH SERVICES П Job Ref. No.: JP00053702 ASSISTANT (SPECIALIST) Date: 17/04/2024 (s) \$16,000-\$19,000(Per Month) Job Duties **Q** Central and Western District Take and record vital signs, including blood pressure, heart rate, respiratory rate, and temperature. Assist with patient activities of daily living such as bathing, dressing, feeding, and mobility for HOST / HOSTESS patients who need assistance. (s) \$16,500-\$17,500(Per Month) Assist with patient transport within healthcare facilities, such as transferring patients from beds to Sai Kung District wheelchairs or stretchers. Requirements HEALTH SERVICES - Secondary 5 or above ASSISTANT (WARD) - Work Experience is not required (s) \$16,000-\$19,000(Per Month) - Total working hours per week : 72 hour(s) Central and Western District - Immediate available HEALTH SERVICES D Terms of Employment ASSISTANT (A&E) - \$16,000 - \$19,000 per month (s) \$16,000-\$19,000(Per Month) - Full-time **Q** Central and Western District - Permanent Д HEALTH SERVICES - Mon - Sun: 07:30AM - 04:30PM ASSISTANT (SPECIALIST) - Mon - Sun: 03:30PM - 11:30PM (i) \$16,000-\$19,000(Per Month) - Mon - Sun: 10:30PM - 08:30AM **Q** Central and Western District - Shift holiday - Shift duty Д HEALTH SERVICES - Working location: Central and Western District ASSISTANT (WARD) - Annual leave( 7 to 14 day(s) ), Labour Holiday, Dental Scheme, Medical Benefits, Paternity Leave, (s) \$16,000-\$19,000(Per Month) Promotion Opportunity, Purchase Discount, Study Allowance • Central and Western District - Mature Persons and New Arrivals are welcome for the post

# Click on the "Display Mode" button to switch the information display mode to a list format.

### Search Result

| o 8 of 8 record(s)                                                                                                    | Display Mode                                                                                                    |
|----------------------------------------------------------------------------------------------------|----------------------------------------------------------------------------------------------------|
| Sort by Upload Date (Descending) +<br>HEALTH SERVICES A<br>ASSISTANT (A&E)<br>③ \$16,000-\$19,000(Per Month)<br>♀ Central and Western District | XXXXX Health Center       Save Job         HEALTH SERVICES ASSISTANT (A&E)         Job Ref. No.:JP00053699         Date: 17/04/2024                                                                                                    |
| HEALTH SERVICES ASSISTANT (WARD)<br>(a) \$16,000-\$19,000(Per Month)<br>Central and Western District                                           | Take and record vital signs, including blood pressure, heart rate, respiratory rate, and temperature.<br>Assist with patient activities of daily living such as bathing, dressing, feeding, and mobility for<br>patients who need assistance<br>Assist with patient transport within healthcare facilities, such as transferring patients from beds<br>to wheelchairs or stretchers.<br>Record patient information, maintain accurate medical records, and document care provided. |
| HEALTH SERVICES ASSISTANT (A&E)<br>(a) \$16,000-\$19,000(Per Month)<br>Central and Western District                                            | <ul> <li>Secondary 5 or above</li> <li>Work Experience is not required</li> <li>Total working hours per week : 72 hour(s)</li> <li>Immediate available</li> </ul>                                                                                                    |

### Search Result

| 1 to 8 of 8 record(s) Dis |                                              |                                  |                                 |                    | Display Mode 📕  |               |                   |
|---------------------------|----------------------------------------------|----------------------------------|---------------------------------|--------------------|-----------------|---------------|-------------------|
| Employer Name 🖨           | Job Position ≑                               | Basic Salary 🌩                   | Work Location 🖨                 | Full / Part Time 🌩 | Work Experience | Upload Date 🖨 | Job Reference no. |
| XXXXX Health<br>Center    | Health Services<br>Assistant (Ward)          | \$16,000-\$19,000<br>(Per Month) | Central and<br>Western District | Full-time          | Not Required    | 17/04/2024    | JP00053700 🞵      |
| XXXXX Health<br>Center    | Health Services<br>Assistant (A&E)           | \$16,000-\$19,000<br>(Per Month) | Central and<br>Western District | Full-time          | Not Required    | 17/04/2024    | JP00053699 🞵      |
| XXXXX Health<br>Center    | Health Services<br>Assistant<br>(Specialist) | \$16,000-\$19,000<br>(Per Month) | Central and<br>Western District | Full-time          | Not Required    | 15/04/2024    | JP00053542 🎵      |

# Save Suitable Job Vacancies

Click on the "Save Job" button to save the selected vacancy for easy reference.

### Search Result

| o 8 of 8 record(s)                                                     | Display Mode                                                                                                    |
|------------------------------------------------------------------------|----------------------------------------------------------------------------------------------------|
| Sort by Upload Date (Descending) 🔹                                     | XXXXX Health Center                                                                                                    |
| HEALTH SERVICES<br>ASSISTANT (A&E)<br>(3) \$16,000-\$19,000(Per Month) | HEALTH SERVICES ASSISTANT (A&E)<br>Job Ref. No.:JP00053699<br>Date: 17/04/2024                                                                                                    |
| • Central and Western District                                         | Job Duties                                                                                                    |
| HEALTH SERVICES                                                        | Take and record vital signs, including blood pressure, heart rate, respiratory rate, and temperature.<br>Assist with patient activities of daily living such as bathing, dressing, feeding, and mobility for<br>patients who need assistance |
| © \$16,000-\$19,000(Per Month)                                         | Assist with patient transport within healthcare facilities, such as transferring patients from beds to wheelchairs or stretchers.                                                                                                    |
| Central and Western District                                           | Record patient information, maintain accurate medical records, and document care provided.                                                                                                    |

# **View Jobs Saved**

Click on "My Jobs" and select "Jobs Saved" to view information.

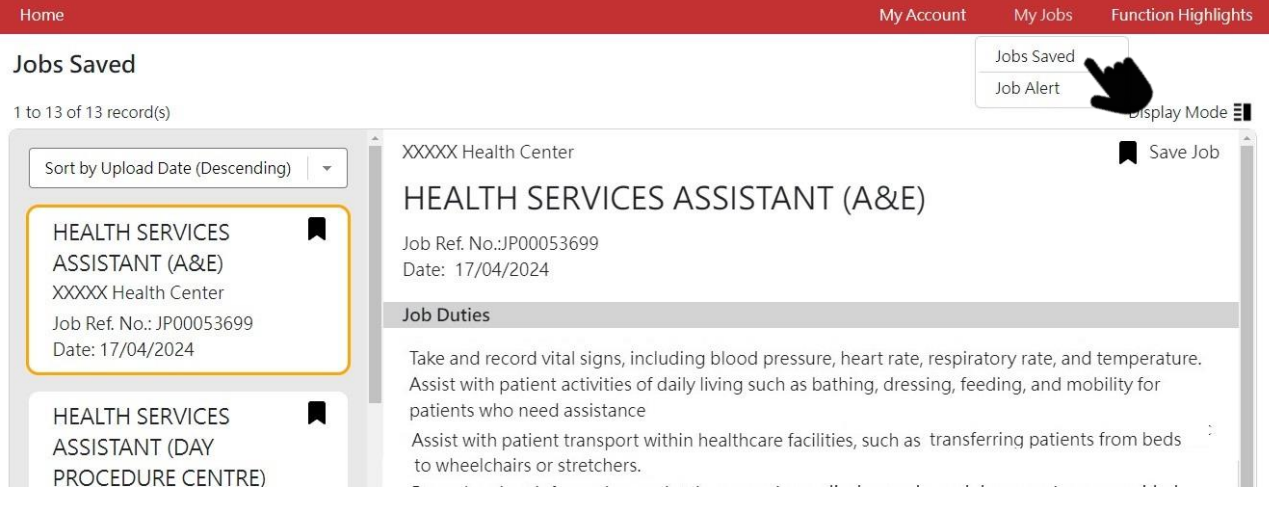

## Users can also choose to remove jobs saved as necessary.

| XXXXX Health Center                                                                                   |
|----------------------------------------------------------------------------------------------------|
| HEALTH SERVICES ASSISTANT (A&E)                                                                       |
| Job Ref. No.:JP00053699<br>Date: 17/04/2024                                                           |
| Job Duties                                                                                            |
| Take and record vital signs, including blood pressure, heart rate, respiratory rate, and temperature. |

lake and record vital signs, including blood pressure, heart rate, respiratory rate, and temperature Assist with patient activities of daily living such as bathing, dressing, feeding, and mobility for

# Job Alert Function Set-up

Users may click the "My Account" button, select "Personal Setting" and "Activate and Set up" the Job Alert function. Please tick the box and agree to receive job information, then select your preferred criteria. Upon set-up, you will regularly receive new job vacancy information via our email notification.

|     | My Account           | My Jobs                                                                                                    | Function Highlight                                                                                                    |
|-----|----------------------|----------------------------------------------------------------------------------------------------|----------------------------------------------------------------------------------------------------|
|     | Personal Setting     | 1                                                                                                    |                                                                                                    |
|     | Account and Pe       | rsonal Inform                                                                                               | ation                                                                                                    |
| Ser | Change Passwo        | rd                                                                                                    | Activate and Set Up                                                                                                    |
|     |                      |                                                                                                    |                                                                                                    |
| Se  | ervice status: Not a | ctivated                                                                                                    | Activate and Set Up                                                                                                    |
|     |                      |                                                                                                    |                                                                                                    |
|     |                      |                                                                                                    |                                                                                                    |
|     |                      |                                                                                                    |                                                                                                    |
|     |                      |                                                                                                    |                                                                                                    |
|     |                      |                                                                                                    |                                                                                                    |
|     |                      |                                                                                                    |                                                                                                    |
|     |                      |                                                                                                    |                                                                                                    |
|     |                      |                                                                                                    |                                                                                                    |
|     |                      |                                                                                                    |                                                                                                    |
|     |                      |                                                                                                    |                                                                                                    |
|     |                      |                                                                                                    |                                                                                                    |
|     |                      |                                                                                                    |                                                                                                    |
|     |                      |                                                                                                    |                                                                                                    |
|     | Ser                  | My Account         Personal Setting         Account and Personal Setting         Ser         Change Passwoi | Wy Account         My Jobs           Personal Setting         Account and Personal Inform           Ser         Change Password |

# View the Latest Information Flagged by the Job Alert Function

Click on "My Jobs" and select "Job Alert" to view the latest information indicated based on your preferences.

| Home                                                                  | My Account                                                                                                    | My Jobs                              | Function Highlights |
|-----------------------------------------------------------------------|----------------------------------------------------------------------------------------------------|--------------------------------------|---------------------|
| Job Alert                                                             |                                                                                                    | Jobs Saved                           |                     |
| 1 to 20 of 29 record(s)                                               |                                                                                                    | Job Alert                            | Display Mode 🗐      |
| Sort by Upload Date (Decranding)                                      | XXXXXXXXXX Red Cross                                                                                                    |                                      | Save Job            |
|                                                                       | RESOURCE DEVELOPMENT AMBASSAD                                                                                                    | OR                                   |                     |
| RESOURCE DEVELOPMENT                                                  | Job Ref. No.:JP00052837<br>Date: 31/07/2023                                                                                                    |                                      |                     |
| AMBASSADOR                                                            | Job Duties                                                                                                    |                                      |                     |
| ♥ Yau Tsim Mong District                                              | Responsible for assisting and recruiting monthly donors                                                                                                    |                                      |                     |
|                                                                       | Requirements                                                                                                    |                                      |                     |
|                                                                       | - Secondary 5 or above                                                                                                    |                                      |                     |
|                                                                       | <ul> <li>Working experience is not required</li> </ul>                                                                                                    |                                      |                     |
| @ \$76-\$83(Per Hour)                                                 | - Total working hours per week : 44 hour(s)                                                                                                    |                                      |                     |
| <ul> <li>Sham Shui Po District, Yau Tsim<br/>Mong District</li> </ul> | <ul> <li>Form 5 or above (Fresh graduates are welcome to apply); Prefer worl<br/>interacting with people; Good communication skills and enthusiasm<br/>Active and willing to accept challenges</li> </ul> | king outdoors a<br>I for serving the | and<br>e society;   |
|                                                                       | - Immediate available                                                                                                    |                                      |                     |

# **CV** Template

Click on "My Account" and select "Personal Setting". A CV template is made available for download as a reference for customisation and personal use.

| Home                                                                                                    | My Account My Jobs Function Highligh |
|----------------------------------------------------------------------------------------------------|--------------------------------------|
| Personal Setting                                                                                                  | Personal Setting                     |
| -                                                                                                    | Account and Personal Inform          |
| Job Alert - You can regularly receive job vacancies information by email, basing on preset<br>selection criteria. | Change Password ate and Set Up       |
| CV Template                                                                                                    | Download                             |
|                                                                                                    |                                      |

# Personal Setting Job Alert - You can regularly receive job vacancies information by email, basing on preset selection criteria. Service status: Activated Activate and Set Up CV Template Download